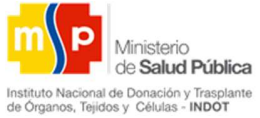

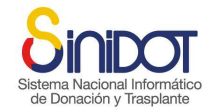

MANUAL DE USUARIO

SISTEMA NACIONAL INFORMÁTICO DE DONACIÓN Y TRASPLANTE

(SINIDOT)

MÓDULO LISTA DE ESPERA ÚNICA NACIONAL

Sistema Nacional Informática 1.0.0 de Donación y Trasplante

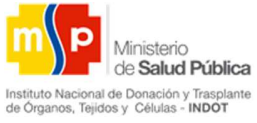

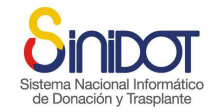

#### Contenido

| 1.  | INTRODUCCION                                                                    |
|-----|---------------------------------------------------------------------------------|
| 2.  | OBJETIVO GENERAL                                                                |
| 3.  | DESCRIPCIÓN DEL MODULO DE LISTA DE EPERA ÚNICA NACIONAL                         |
| 4.  | DESCRIPCION DE PERFILES DE USUARIOS EXTERNOS                                    |
| 5.  | INICIO DE SESION EN EL SINIDOT                                                  |
| 6.  | ACCIONES PARA EL PERFIL COORDINADOR DE TRASPLANTES OPCIÓN UNIDADES MÉDICAS 7    |
| 7.  | ACCIONES PARA EL PERFIL COORDINADOR DE TRASPLANTES OPCIÓN LISTA DE ESPERA ÚNICA |
| NAC | IONAL                                                                           |
| 9.  | NOTIFICACIONES                                                                  |
| 10. | ACCIONES PARA EL PERFIL EQUIPO DE TRASPLANTE OPCIÓN UNIDADES MÉDICAS            |
| 11. | ACCIONES PARA EL PERFIL EQUIPO DE TRASPLANTE OPCIÓN LISTA DE ESPERA ÚNICA       |
| NAC | 10NAL                                                                           |
|     | de Donación y Trasplante                                                        |

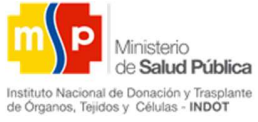

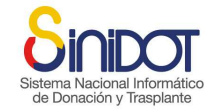

## **TÉRMINOS**

LEUN: Lista de Espera Única Nacional

ANTROPOMETRICO: dimensiones y medidas humanas

**APLICACIÓN:** es una herramienta informática que permite al usuario ejecutar diferentes actividades

CTX: coordinador de trasplantes

**EQUIPO TX:** equipo de trasplante

**FILTRO:** herramienta que permiten buscar un subconjunto de *datos* que cumpla con ciertos criterios

**INDOT:** Instituto Nacional de Donación y Trasplantes de Órganos, Tejidos y Células

PATOLOGIA

**SINARDAP:** Sistema Nacional de Registro de Datos Públicos

SINIDOT: Sistema Nacional Informático de Donación y Trasplantes

**TX:** trasplante

UMA: unidad médica acreditada

**USUARIO :** es un identificador para acceder a la aplicación, se le asigna uno o varios perfiles que determinan el nivel de acceso en el aplicativo y que pertenece a un grupo previamente definido por el modelo de gestión de la institución

USUARIO EXTERNO: profesional de la salud que pertenece a una unidad médica

**PERFIL:** son las capacidades a las que tiene acceso el usuario para ejecutar procesos específicos en la aplicación.

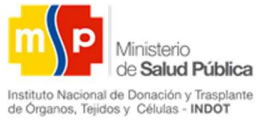

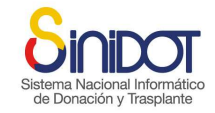

#### 1. INTRODUCCION

El Sistema Nacional Informático de Donación y Trasplante (SINIDOT) es una aplicación tecnológica que gestiona y administra de forma centralizada y segura la información del proceso de donación y trasplante de órganos y tejidos a nivel nacional.

La información es gestionada en tiempo real, manteniendo la integridad y trasparencia de la actividad trasplantológica del Ecuador.

El SINIDOT es un software alineado a los objetivos estratégicos del plan de gobierno electrónico. Se relaciona con la Dirección General de Registro Civil, Identificación y Cedulación a través de la plataforma SINARDAP para la validación de los datos de los ciudadanos, evitando así el riesgo de falsificación de identidad.

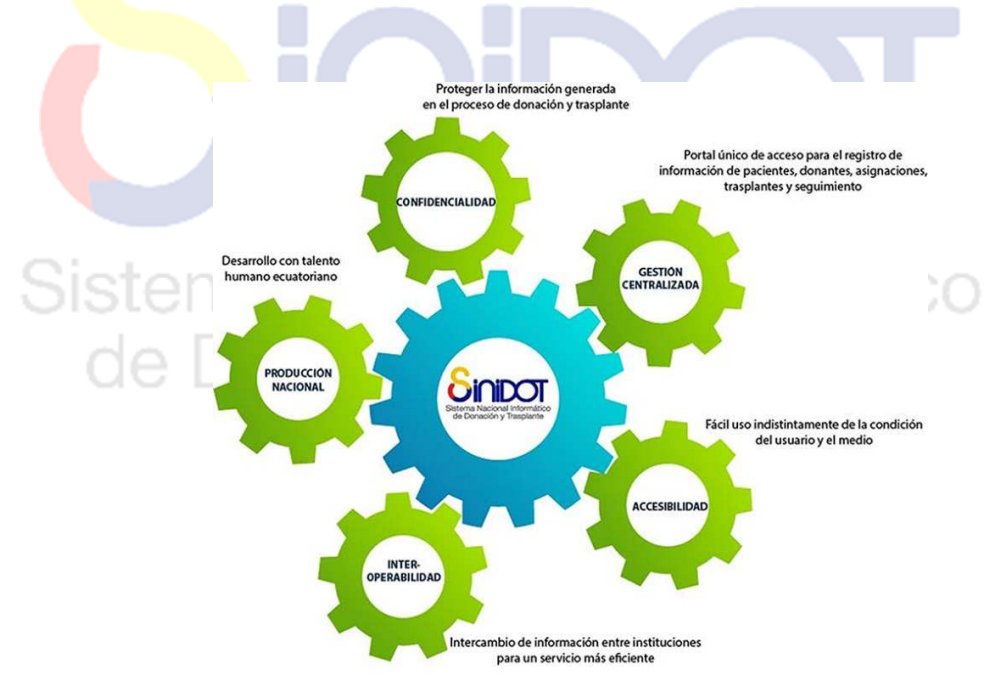

El software es desarrollado por jóvenes talentos Ecuatorianos que forman parte del recurso humano del INDOT

Actualmente se ha finalizado con el desarrollo del módulo de Lista de Espera Única Nacional

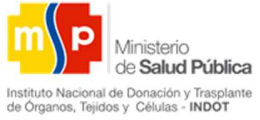

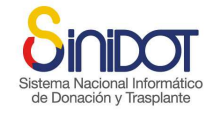

#### 2. OBJETIVO GENERAL

Gestionar de forma centralizada la información del proceso de registro de pacientes a Lista de Espera Única Nacional

## 3. DESCRIPCIÓN DEL MODULO DE LISTA DE EPERA ÚNICA NACIONAL

A través de este módulo se gestiona la información el proceso de registro de pacientes a LEUN de los diferentes tipos de trasplante, si el paciente cumple con todos los requisitos que respalden la necesidad de realizarse un trasplante, en un tiempo aproximado de 30 minutos estará registrado en LEUN con estado activo

#### 4. DESCRIPCION DE PERFILES DE USUARIOS EXTERNOS

- a. Coordinador de Trasplantes: realiza el registro de pacientes en Lista de Espera Única Nacional, visualiza, actualiza y gestiona la información de sus pacientes. Además puede visualizar la información correspondiente al estado de acreditación de su unidad médica, profesionales de salud y programas de trasplante para los cuales está acreditado
- b. Equipo de Trasplante : visualiza la información de la Lista de Espera Única Nacional, médicos responsables, líderes y coordinadores de trasplantes, adicional puede visualizar información referente al proceso de donación y trasplante, de los pacientes que pertenecen a su unidad médica por programa de trasplante

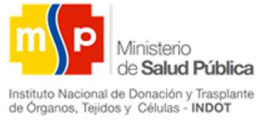

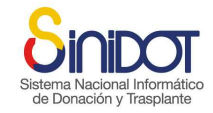

#### 5. INICIO DE SESION EN EL SINIDOT

- c. El ingreso al SINIDOT se lo puede hacer desde cualquier navegador de Internet es recomendable utilizar Mozilla Firefox o Google Chrome, una vez que su navegador esté listo digite la siguiente dirección <u>https://www.sinidot.gob.ec/sinidot/</u>
- 6
- d. En la página de inicio del SINIDOT escoger la opción Inicio de sesión

![](_page_5_Figure_7.jpeg)

e. Digitar el usuario y contraseña

![](_page_5_Figure_9.jpeg)

![](_page_6_Picture_0.jpeg)

![](_page_6_Picture_1.jpeg)

### 6. ACCIONES PARA EL PERFIL COORDINADOR DE TRASPLANTES OPCIÓN UNIDADES MÉDICAS

f. Unidades Médicas:

![](_page_6_Picture_5.jpeg)

En esta opción el usuario puede visualizar información acerca la de unidades médicas de la Red Pública Integral de Salud, Red Complementaria y de la unidad médica acreditada a la que pertenece, como se muestra en la siguiente pantalla.

| Gestión de registros<br>Registrar, editar y visualizar la<br>información en el sistema. | Lista de unid<br>Instituciones de salu                       | ades medicas                               |                                     |                               |                           |           |
|-----------------------------------------------------------------------------------------|--------------------------------------------------------------|--------------------------------------------|-------------------------------------|-------------------------------|---------------------------|-----------|
| Unidades médicas                                                                        | 1                                                            |                                            |                                     |                               |                           |           |
| Unidades médicas de salud                                                               | * Tipo @ Acreditadas                                         | Sin acreditación                           |                                     |                               |                           |           |
| Unidades médicas acreditadas                                                            | * Buscar por: -sek                                           | eccione-                                   |                                     | -                             | 6                         |           |
| Lista de espera única nacional                                                          | Usted esta visualizando los 5                                | 0 registros mas actuales, si des           | ea ver un registro esc              | vectico utilice los fitros de | e consulta.               |           |
| Acceder a sus opciones                                                                  | No Nombre                                                    | Sigla                                      | Unidad<br>médica                    | Dependencia                   | Coordinador de trasplante | Lista CTX |
| V Herramientas públicas                                                                 | 1 Clínica Ciudad del I                                       | Mar CCM                                    | RED PRIVADA<br>COMPLEMENTAR         | Privado                       | MARCO BENALCAZAR          | â.        |
| (                                                                                       | 2 Clínica Monte Sinaí                                        | CMS                                        | RED PRIVADA<br>COMPLEMENTAR         | Privado                       | CARLOS MERA               |           |
| Central de reportes                                                                     |                                                              |                                            |                                     |                               |                           | 2         |
| Central de reportes<br>Esta opción se encuentra<br>en construcción                      | 3 Hospital Eduardo F                                         | Pereira Ramírez HEPR                       | RED PRIVADA<br>COMPLEMENTAR         | Privado                       | CARLOS CARRANCO           | CHILL     |
| Central de reportes<br>Esta opción se encuentra<br>en construcción                      | Hospital Eduardo H     Hospital de Emerg     Casimiro Ulioa" | Pereira Ramírez HEPR<br>enclas "José HEJCU | RED PRIVADA<br>COMPLEMENTAR<br>IESS | Privado<br>Público            | CARLOS CARRANCO           |           |

Adicional el usuario tiene los siguientes filtros para especificar la búsqueda de unidades médicas

![](_page_7_Picture_0.jpeg)

![](_page_7_Picture_1.jpeg)

![](_page_7_Figure_3.jpeg)

#### También se puede hacer búsquedas por Sigla o Nombre

| Buscar por: | -seleccione- | - |
|-------------|--------------|---|
|             | -seleccione- |   |
|             | SIGLA        |   |
|             | NOMBRE       |   |

La siguiente imagen es un ejemplo de la opción de búsqueda de unidades médicas

| Гіро | Acreditad   | as 💿 Sin acreditaciór | 1     |                             |              |                           |           |
|------|-------------|-----------------------|-------|-----------------------------|--------------|---------------------------|-----------|
| ad:  | ar nor:     | NOMPLE                |       | UCCDITAL 1                  |              |                           |           |
| use. | ai por      | NOPIDICL              |       | HUSPITAL L                  | UIS VERINAZA | Buscar                    |           |
| lo   | Nombre      |                       | Sigla | Unidad<br>médica            | Dependencia  | Coordinador de trasplante | Lista CTX |
| Č.   | HOSPITAL    | LUIS VERNAZA          | HLV   | RED PRIVADA<br>COMPLEMENTAR | Privado      | SILVIA CEVALLOS           | enx       |
| ,    | Hospital Lu | iis Vernaza           | HLV   | MSP                         | Público      | MARIA CEBALLOS            | 2         |

## sistema Nacional Informatico

En la lista de unidades médicas se despliega el nombre, sigla, unidad médica (Red Pública Integrada de Salud o Red Privada Complementaria), dependencia (pública o privada), el coordinador de trasplante, y la lista de CTX.

| Lista CTX |
|-----------|
|           |

Dentro de cada unidad médica encontramos la opción Lista CTX

, al hacer clic en esta opción permite visualizar la lista de los coordinadores de trasplantes de la unidad médica del usuario que está registrado en el SINIDOT (nombres, apellidos y código profesional).

![](_page_8_Picture_0.jpeg)

![](_page_8_Picture_1.jpeg)

![](_page_8_Figure_3.jpeg)

En esta opción el usuario puede visualizar la información de su unidad médica acreditada por programa de trasplante

![](_page_9_Picture_0.jpeg)

![](_page_9_Picture_1.jpeg)

| 2         | Gestión de registros<br>Registrar, editar y visualizar la<br>información en el sistema. | Lista de<br>Programas d      | unidades n<br>le trasplante | nédicas p               | oor progra                   | ma de tra      | splante        |            |                         |                 |                                                                           |      |                   |
|-----------|-----------------------------------------------------------------------------------------|------------------------------|-----------------------------|-------------------------|------------------------------|----------------|----------------|------------|-------------------------|-----------------|---------------------------------------------------------------------------|------|-------------------|
| 😑 Unida   | des médicas                                                                             |                              |                             |                         |                              |                |                |            |                         |                 |                                                                           |      |                   |
| (         | Dunidades médicas de salud                                                              | <b>()</b> * /                | Agregar filtros adio        | ionales: 🔘              | SI 🖲 NO                      |                |                |            |                         |                 |                                                                           |      |                   |
|           | Unidades médicas acreditadas                                                            | * Filtro 1:                  | -seleccione-                | ÷                       |                              |                |                |            |                         |                 |                                                                           |      |                   |
| ⊕ Lista d | de espera única nacional<br>Mi menú                                                     | t Nombre                     | Ciudad                      | Cobert                  | Programa<br>de<br>trasplante | Tipo<br>etario | Tipo<br>donant | Estado     | Fecha<br>de<br>acredita | Válido<br>hasta | Observación                                                               | Indi | Equip<br>de<br>TX |
| Herrami   | Acceder a sus opciones<br>personales.<br>entas públicas                                 | Clínica<br>Ciudad del<br>Mar | PLAYAS                      | RED<br>PRIVAD<br>COMPLI | Trasplante<br>renal          | PEDIÁTRI       | FALLEC         | ACREDITADC | 12-02-2                 | 12-02-2(        | Se realiza la<br>acreditacion<br>de acuerdo a<br>la resolución<br>R41234. | •    | PS                |
| E         | Esta opción se encuentra<br>en construcción                                             | Clínica Monte<br>Sinaí       | CUENCA                      | RED<br>PRIVAD<br>COMPLI | Trasplante<br>renal          | ADULTO         | VIVO           | ACREDITADC | 14-09-20                | 14-09-2(        | Nº<br>RESOLUCION<br>NCA                                                   | •    | 1                 |
| ĺ         | Acerca de SINIDOT<br>Información pública del<br>proyecto y del sistema                  | Clínica Monte<br>Sinaí       | CUENCA                      | RED<br>PRIVAD<br>COMPLI | Trasplante<br>renal          | ADULTO         | FALLEC         | ACREDITADC | 14-09-20                | 14-09-20        | Nº<br>RESOLUCIÓN<br>NCA                                                   | •    | 1                 |
|           |                                                                                         |                              |                             |                         |                              |                |                |            |                         |                 | Sa craz al                                                                |      |                   |

Adicional el usuario tiene las siguientes opciones para especificar la búsqueda de unidades médicas

![](_page_9_Picture_5.jpeg)

En caso de elegir (SI) puede agregar filtros de búsqueda adicionales para encontrar rápidamente la unidad médica.

|   | inton     | an Ma                      | aiar    | hallpfarm | adtion |
|---|-----------|----------------------------|---------|-----------|--------|
|   | 🕦 * Ag    | regar filtros adicionales: | ®SI ©NO |           |        |
| * | Filtro 1: | TIPO DE TRASPLANT          | E▼      | RENAL     | Q 🔨    |
| * | Filtro 2: | CIUDAD                     | •       | GUAYAQUIL | 4      |

En la opción filtro 1 se puede realizar la búsqueda por tipo de trasplante y por nombre como se muestra en la siguiente imagen

![](_page_9_Figure_9.jpeg)

![](_page_10_Picture_0.jpeg)

![](_page_10_Picture_1.jpeg)

En la opción filtro 2 se puede realizar la búsqueda por ciudad y por cobertura como se muestra en la siguiente imagen

| * Filtro 2: | -seleccione- |
|-------------|--------------|
|             | -seleccione- |
|             | CIUDAD       |
|             | COBERTURA    |

La siguiente imagen es el resultado de una búsqueda usando filtros por tipo de trasplante y ciudad

|     | riogramas                                     | ue traspiante       |         |                              |                |                 |            |                          |                 |                    |       |                   |
|-----|-----------------------------------------------|---------------------|---------|------------------------------|----------------|-----------------|------------|--------------------------|-----------------|--------------------|-------|-------------------|
| •   | * Agregar filtro                              | os adicionales: 🔍 S | SI ONO  |                              |                |                 |            |                          |                 |                    |       |                   |
| Fil | tro 1:                                        | TIPO DE TRASP       | LANTE - |                              |                |                 | R          |                          |                 |                    |       |                   |
| Fil | tro 2:                                        | CIUDAD              | •       |                              |                |                 |            |                          |                 |                    |       |                   |
| N   | Nombre                                        | Ciudad              | Cobertu | Programa<br>de<br>trasplante | Tipo<br>etario | Tipo<br>donante | Estado     | Fecha<br>de<br>acreditac | Válido<br>hasta | Observación        | Indic | Equip<br>de<br>TX |
| 1   | Hospital<br>Nacional<br>"Arzobispo<br>Loavza" | QUITO               | MSP     | Trasplante<br>renal          | ADULTO         | FALLECI         | ACREDITADO | 29 <mark>-</mark> 01-20: | 29-01-20:       | INDOT-<br>MSP-0824 | •     | PB                |

En la pantalla en la cual se despliega el detalle sobre la unidad médica acreditada se cuenta con una herramienta de semaforización de acreditación que se detalla de la siguiente manera.

![](_page_11_Picture_0.jpeg)

![](_page_11_Picture_1.jpeg)

#### Descripción de indicadores

| Icono    | Descripción                        |
|----------|------------------------------------|
|          | Acreditación vigente               |
| 0        | Tres meses o menos de acreditación |
|          | vigente                            |
|          | Finalizó acreditación              |
| <b>R</b> | Suspensión temporal                |
|          | Tramite de acreditación            |
| 0        | Suspendida definitiva              |
| ×        | No acreditada                      |

Equipo de TX

Cada unidad médica acreditada tiene la opción \_\_\_\_\_, al hacer clic en esta opción permite visualizar la lista de los médicos para el programa de trasplantes acreditado.

![](_page_11_Figure_7.jpeg)

![](_page_12_Picture_0.jpeg)

![](_page_12_Picture_1.jpeg)

| Lis<br>Reg | ta de medicos programa<br>istros actuales | TX                       |                    |                         |
|------------|-------------------------------------------|--------------------------|--------------------|-------------------------|
| HOSPITAL I | ACIONAL "ARZOBISPO LOAYZA" 1              | RASPLANTE RENAL - ADULTO |                    |                         |
|            |                                           |                          |                    | ← Atras                 |
| No         | Nombres                                   | Apellidos                | Código profesional | Cargo                   |
| 1          | EDGAR WILFRIDO                            | VILLAMARIN CARRASCAL     | 1006-09-897111     | Líder Equipo Trasplante |
| 2          | MARIA CARMEN                              | CARVAJAL PEÑA            | 1006-07-795224     | Médico Responsable      |
|            |                                           | 📢 🔍 1-2 of 2             | () (i)             |                         |

- 7. ACCIONES PARA EL PERFIL COORDINADOR DE TRASPLANTES OPCIÓN LISTA DE ESPERA ÚNICA NACIONAL
  - h. Registrar paciente: al dar clic en esta opción presentara la siguiente pantalla

| Registrar, editar y visualizar la<br>información en el sistema.                                                  | Información general 1 Información médica 2 Análisis pre-trasplante 3                                                                                                    |
|----------------------------------------------------------------------------------------------------|----------------------------------------------------------------------------------------------------|
| Unidades médicas     Unidades médicas de salud     Unidades médicas acreditadas     Unidades médicas acreditadas | Registrar<br>Formulario de registro en lata de espera (datos generales). Complete la informació n solicitada y presione enviar datos. Para mayor información consulte la ayuda<br>Tene o constitucte al reporte técnico.<br>Tipo de transplante y prioridad |
| Registrar paciente     Pacientes en lista de espera                                                              | Tipo trasplanta -seleccione     Topo transo-seleccione     Topo transo-seleccione     Seleccione     Selection Solicitar código cera                                                                                                    |
| Acceder a sus opciones personales.                                                                               | Cobertura -seleccione-                                                                                                    |
| Herramientas públicas                                                                                            | Unidad médica acreditada                                                                                                    |
| Central de reportes                                                                                              | * Médico responsable / Trasplante                                                                                                    |

En la cual se registran pacientes en la LEUN la misma que es administrada por el INDOT, para realizar este registro se debe seguir los siguientes pasos

Registro de información general

Sección tipo de trasplante y prioridad

![](_page_13_Picture_0.jpeg)

![](_page_13_Picture_1.jpeg)

finalmente digitar la

#### INSTITUTO NACIONAL DE DONACIÓN Y TRASPLANTE DE ÓRGANOS, TEJIDOS Y CÉLULAS

| 🚺 * Tipo trasplante | -seleccione-                     | • |
|---------------------|----------------------------------|---|
| 🚺 * Tipo etario     | -seleccione-                     |   |
| 🌖 * Prioridad       | ©Electiva ©Solicitar código cero |   |
| Cobertura           | -seleccione-                     |   |

- 1. Seleccionar tipo de trasplante
- 2. Seleccionar tipo etario
- 3. Seleccionar prioridad

Adjuntar informe:

En el caso de seleccionar prioridad código cero aparecerá la siguiente pantalla en la cual se debe seleccionar la causa del código cero y adjuntar el informe médico que respalde el registro de código cero,

una vez adjuntado el informe dar clic en la opción para grabar el informe, si el informe se adjuntó presentará la siguiente imagen • Browse... informe.pdf

×

Tamaño 20.91 KB

Sistema Nacional Informático

de Donación y Trasplante

descripción del código cero.

Nombre

informe.pdf

![](_page_14_Picture_0.jpeg)

![](_page_14_Picture_1.jpeg)

| Agregar justific    | ación                                        |
|---------------------|----------------------------------------------|
| * Causa código cer  | -seleccione-                                 |
| Código del receptor | r.                                           |
| Tipo de trasplante  | : Trasplante renal                           |
| El documento        | ) no puede superar los 3 MB de tamaño y debe |
| * estar en form     | No flo coloctod                              |
| Adjuntar Drowse     |                                              |
| No existen do       | ocumentos para mostrar                       |
|                     |                                              |
| * Descripción:      |                                              |
|                     |                                              |
|                     |                                              |
|                     | Los campos marcados con * son obligatori     |
|                     | Sh Cautan datas                              |

**Nota:** el archivo (informe médico) debe estar en formato pdf y tamaño máximo 3MB. El nombre del archivo no debe superar los 45 caracteres.

4. Para finalizar esta sección seleccionar cobertura

Sección datos institución trasplantadora

5. Seleccionar el médico responsable del trasplante

![](_page_15_Picture_0.jpeg)

![](_page_15_Picture_1.jpeg)

| Datos institución trasplantadora<br>Unidad médica acreditada y médico responsable |                                 |
|-----------------------------------------------------------------------------------|---------------------------------|
| * Unidad médica acreditada                                                        | Hospital Carlos Andrade Marín 🔻 |
| * Médico responsable / Trasplante                                                 | GABRIELA FERNANDA MORET         |
| * Coordinador TX                                                                  | JORGE RODRIGO MORETA AL 🔻       |

**Nota:** los datos de la unidad médica acreditada y coordinador tx se cargan automáticamente.

Sección paciente en Lista de Espera Única Nacional

6. Digitar el número de cédula y seleccionar la opción buscar

![](_page_15_Picture_7.jpeg)

**Nota:** los campos nombres, apellidos, género, nacionalidad, estado civil, fecha de nacimiento, lugar de nacimiento, y edad se carga automáticamente.

**7.** Seleccionar el tipo de contacto, se puede agregar más de un tipo de contacto, para grabar los datos acerca del tipo de contacto se debe dar click en

la opción 🚞

- 8. Seleccionar étnia
- 9. Seleccionar ocupación
- 10. Seleccionar sangre grupo
- 11. Seleccionar sangre factor
- 12. Registrar los datos de una referencia personal (nombre, apellido, relación, contacto)
- 13. Si el paciente tiene una discapacidad diferente a insuficiencia renal seleccionar la opción si

Nota: Si selecciono la opción si, seleccionar el tipo de discapacidad, digitar el porcentaje y el número de carné emitido por el CONADIS, si el paciente no cuenta con este documento no se podrá registrar la discapacidad.

![](_page_16_Picture_0.jpeg)

![](_page_16_Picture_1.jpeg)

17

#### INSTITUTO NACIONAL DE DONACIÓN Y TRASPLANTE DE ÓRGANOS, TEJIDOS Y CÉLULAS

#### 14. En el caso de tener alguna observación ingresar en el campo observaciones.

| * Cédula de identidad                                                                                                    | 1716185218                                                                                                    |  |
|----------------------------------------------------------------------------------------------------|----------------------------------------------------------------------------------------------------|--|
| * Primar nombra                                                                                                    | IOHANNA                                                                                                    |  |
| Sequindo nombre                                                                                                    | MARTANELA                                                                                                    |  |
| * Primer appliede                                                                                                    | MURILLO                                                                                                    |  |
|                                                                                                    | ECDADZA                                                                                                    |  |
| Segundo apendo                                                                                                    |                                                                                                    |  |
| Tipo de contacto:                                                                                                    | Security with the second second secon |  |
|                                                                                                    | No existen contactos para mostrar                                                                                                    |  |
| Género                                                                                                    |                                                                                                    |  |
| * Nacionalidad                                                                                                    | Ecuatoriana *                                                                                                    |  |
| Estado civil                                                                                                    |                                                                                                    |  |
| Councide                                                                                                    | -selectione-                                                                                                    |  |
| * Sangre grupo                                                                                                    |                                                                                                    |  |
| * Sangre factor                                                                                                    | -seleccione-                                                                                                    |  |
| Fecha de nacimiento                                                                                                    | 30-09-1980 30 Formato DD-MM-AAAA HH:MM (24hs.)                                                                                                    |  |
| * Lugar nacimiento                                                                                                    | PICHINCHA/OUTO/SAN BLAS                                                                                                    |  |
| Edge Hotmichio                                                                                                    | 35                                                                                                    |  |
| 2000                                                                                                    | Pafarancia parconal                                                                                                    |  |
|                                                                                                    | * Analidan                                                                                                    |  |
|                                                                                                    | * Nombres: Apeniuos,                                                                                                    |  |
| * Referencia personal                                                                                                    | * Relación: -seleccione-                                                                                                    |  |
|                                                                                                    | Tipo de -seleccione- ▼                                                                                                    |  |
|                                                                                                    | contacto: No existen contactos para mostrar                                                                                                    |  |
|                                                                                                    |                                                                                                    |  |
| Discount de la companya de la companya de<br>la companya de la companya de la company<br>Esta de la companya de la companya de la companya de la companya de la companya de la companya de la companya de la companya de la companya de la companya de la companya de la companya de la companya de la companya de la companya de la companya de la companya de la companya de la companya de la comp<br>esta de la companya de la companya de la companya de la companya de la companya de la companya de la companya de la companya de la companya de la companya de la companya de la companya de la companya de la companya de la companya de l | Seleccione la opción 'SI', solo si el paciente tiene otro tipo de discapacidad (diferente a insuficiencia renal)                                                                                                    |  |
| Discapacidad                                                                                                    |                                                                                                    |  |
|                                                                                                    |                                                                                                    |  |
|                                                                                                    |                                                                                                    |  |
|                                                                                                    |                                                                                                    |  |
| Observación                                                                                                    |                                                                                                    |  |

Sección datos de domicilio:

- 15. Seleccionar la Zona SEMPLADES en la que se encuentra el domicilio
- 16. Seleccionar la provincia
- 17. Seleccionar el cantón
- 18. Seleccionar la parroquia
- 19. Digitar la calle principal
- 20. Digitar la calle secundaria

![](_page_17_Picture_0.jpeg)

![](_page_17_Picture_1.jpeg)

- 21. Digitar una referencia(opcional)
- 22. Digitar el número del domicilio (opcional)
- 23. Digitar el código postal (opcional)

| Datos de domicílio<br>Datos de domicílio                                                                                                    |                                |                               |                   |  |
|----------------------------------------------------------------------------------------------------|--------------------------------|-------------------------------|-------------------|--|
| Pais                                                                                                    | Ecuador                        |                               |                   |  |
| * Región sanitaria                                                                                                    | -seleccione-                   | ▼                             |                   |  |
| * Provincia                                                                                                    |                                | •                             |                   |  |
| * Cantón                                                                                                    |                                | -                             |                   |  |
| Parroquia                                                                                                    |                                | •                             |                   |  |
| * Calle principal                                                                                                    |                                |                               |                   |  |
| * Calle secundaria                                                                                                    |                                |                               |                   |  |
| Referencia                                                                                                    |                                |                               |                   |  |
| Nro. Domicilio                                                                                                    |                                |                               |                   |  |
| Código postal                                                                                                    |                                |                               |                   |  |
| ección datos antropométricos                                                                                                    | a Información                  | médica                        |                   |  |
| <ol> <li>Registrar la fecha en la</li> <li>Digitar el peso a la fech</li> <li>Digitar la talla</li> <li>Dar click en la opción a</li> </ol> | que se tomarc<br>a que se toma | on los datos<br>ron los datos | rmático<br>clante |  |
| 4. Dai click en la opcion a                                                                                                    | giegai                         | . j                           |                   |  |
| Datos antropométricos                                                                                                    |                                |                               |                   |  |
|                                                                                                    |                                |                               |                   |  |
| * Fecha 30                                                                                                    | Formato DD-MM-AAA              | A 🗙                           |                   |  |
| * Peso (Kg.)                                                                                                    | * Talla (cm.)                  | + 4                           | gregar            |  |
| No existe datos para mo                                                                                                    | strar                          |                               |                   |  |
| no existe dotos para mo                                                                                                    |                                |                               |                   |  |

Nota: los datos antropométricos se pueden registrar más de una vez, recuerde que el peso debe ser registrado en Kg y la talla en cm.

La siguiente imagen es un ejemplo del registro de datos antropométricos

![](_page_18_Picture_0.jpeg)

![](_page_18_Picture_1.jpeg)

| * Fecha      |    |      | 30 Form | nato DD-MM-A | AAA                    |          |
|--------------|----|------|---------|--------------|------------------------|----------|
| * Peso (Kg.) |    |      | * Ti    | alla (cm.)   |                        | + Agrega |
|              | No | Peso | Talla   | IMC          | Fecha<br>Actualización | Opción   |
|              | 1  | 62   | 152     | 26.84        | 10-02-2016             |          |
|              | 2  | 65   | 152     | 28.13        | 18-02-2016             |          |

Sección información patológica:

- 5. Registrar la fecha en la que se emitió el diagnóstico
- 6. Seleccionar la patología base
- 7. Seleccionar el diagnóstico
- 8. Dar clic en la opción Agregar

| nformación pato         | lógica            |           |                  |              | - |           |  |
|-------------------------|-------------------|-----------|------------------|--------------|---|-----------|--|
| Fecha de<br>diagnóstico |                   | 30        | Formato DD-MM-AA | AAA          |   |           |  |
| Patología base          | -seleccione-      |           | * Diagnóstico    | -seleccione- | • | + Agregar |  |
|                         | No existe datos p | oara most | rar              |              |   |           |  |

La siguiente imagen es un ejemplo del registro de información patológica

| Información pato                                                         | lógica |               |                                   |                                |                        |           |
|--------------------------------------------------------------------------|--------|---------------|-----------------------------------|--------------------------------|------------------------|-----------|
| <ul> <li>* Fecha de<br/>diagnóstico</li> <li>* Patología base</li> </ul> | Síndro | ome nefríti   | 30 Formato DD-MM-A/               | AAA<br>-seleccione-            | 💌 🥒 Valor re           | querido 🗙 |
|                                                                          | No     | Cod.<br>CIE10 | Patología                         | Diagnóstico                    | Fecha<br>Actualización | Opción    |
|                                                                          | 1      | E10           | Diabetes<br>insulinodependiente   | Insuficiencia<br>renal crónica | 12-02-2016             |           |
|                                                                          | 2      | 110           | Hipertensión<br>esencial primaria | Insuficiencia<br>renal crónica | 16-02-2016             |           |

Análisis pre-trasplante 3

Registro de información análisis pre trasplante

![](_page_19_Picture_0.jpeg)

![](_page_19_Picture_1.jpeg)

#### Sección información de diálisis

- 1. Seleccionar el tipo de diálisis
- 2. Registrar la fecha en la que inicio la diálisis
- 3. Digitar el centro en el que está recibiendo la diálisis
- 4. Digitar el teléfono del centro de diálisis
- 5. Dar click en la opción

La siguiente imagen es un ejemplo de un registro de información de diálisis

|                       | 5       |            |                                      |                       |                         |                      |   |
|-----------------------|---------|------------|--------------------------------------|-----------------------|-------------------------|----------------------|---|
| Tipo de diálisis      | -seleco | cione- 🔻   |                                      | * Fecha diálisis      |                         | 30 Formato DD-MM-AAA | A |
| Centro de<br>Iiálisis |         |            |                                      | * Teléfono            |                         |                      |   |
| Observaciones         |         |            |                                      |                       | <b>"</b>                |                      |   |
|                       | No      | Fecha      | Tipo de<br>diálisis                  | Centro de<br>diálisis | Teléfono de<br>diálisis | Causa del<br>cambio  |   |
|                       | 1       | 06-02-2016 | DIÁLISIS<br>PERITONEAL<br>AUTOMÁTICA | HEE                   | 2690028                 | ſ                    | 2 |
|                       | 2       | 04-02-2016 |                                      | HEE                   | 2600028                 | F                    | 3 |

Sección información HLA:

Información HLA

6. Digitar la información del examen de HLA en los campos correspondientes, en el caso de que no se tenga información de los alelos digitar cero

| Si no existe esp | pecificidad del alelo, p | or favor colocar el valo | r 0 (cero) |          |          |         |
|------------------|--------------------------|--------------------------|------------|----------|----------|---------|
| * A1 8           | * B1 7                   | * CW1 76                 | * DRB1 6   | * DOB1 6 | * DRB3 6 | * DBQ 6 |
| * A2 7           | * B2 7                   | * CW2 7                  | * DRB2 77  | * DOB2 7 | * DRB4 8 |         |

Sección Datos PRA:

7. Digitar los datos PRA calculado

![](_page_20_Picture_0.jpeg)

![](_page_20_Picture_1.jpeg)

- 8. Digitar clase 1
- 9. Digitar clase 2
- 10. Registrar la fecha en la que se emitió el examen PRA

![](_page_20_Picture_6.jpeg)

11. Dar click en la opción 匚

La siguiente imagen es un ejemplo del registro de datos en la sección Datos PRA

| * PRA calculado                                |                        | * Fecha                                             | 30           | Formato DD-MM-AA | AA      |        |  |
|------------------------------------------------|------------------------|-----------------------------------------------------|--------------|------------------|---------|--------|--|
| * Clase 1                                      |                        |                                                     | _            |                  |         |        |  |
| * Clase 2                                      |                        |                                                     |              |                  |         |        |  |
|                                                | No                     | Fecha                                               | % PRA Cal.   | Clase 1          | Clase 2 | Hiper. |  |
|                                                | 1                      | 15-02-2016                                          | 2            | A1 B1            | A1 B1   | No     |  |
| datos res<br>Digitar el l                      | sume<br>resun          | <mark>n c</mark> línico<br>nen clínico              | del paciente |                  | Y       |        |  |
| datos res<br>Digitar el l<br>Datos r           | sume<br>resun          | <mark>n c</mark> línico<br>nen clínico<br>n clínico | del paciente |                  | Y       |        |  |
| datos res<br>Digitar el 1<br>Datos r           | sume<br>resun          | n clínico<br>nen clínico<br>n clínico               | del paciente |                  | Y       |        |  |
| datos res<br>Digitar el 1<br>Datos r<br>Resume | sume<br>resun<br>esume | n clínico<br>nen clínico<br>n clínico               | del paciente | graves           | Y       |        |  |

Una vez que se ha llenado toda la información en las tres pestañas dar click en la opción enviar datos

![](_page_20_Picture_11.jpeg)

![](_page_21_Picture_0.jpeg)

![](_page_21_Picture_1.jpeg)

NOTA: Si los datos no fueron guardados y la sesión caduca no se podrán recuperar.

Confirmar el registro del paciente en Lista de Espera Única Nacional

| Nombre DO              | MENICO POZO   |
|------------------------|---------------|
| Edad 35                |               |
| Tipo de trasplante Tra | splante renal |
| Prioridad Ele          | tiva          |

Una vez que se ha confirmado el registro del paciente aparecerá la siguiente pantalla con las instrucciones para completar el proceso, por favor leer detenidamente y dar click en la opción cerrar

![](_page_22_Picture_0.jpeg)

![](_page_22_Picture_1.jpeg)

![](_page_22_Picture_3.jpeg)

Al confirmar el registro del paciente, se genera la solicitud de ingreso a LEUN

- 1. Imprimir la solicitud
- 2. Firmar y sellar por el médico responsable y el coordinador de trasplantes
- 3. Escanear y adjuntar desde la opción "Pacientes en lista de espera"

![](_page_23_Picture_0.jpeg)

![](_page_23_Picture_1.jpeg)

![](_page_23_Figure_3.jpeg)

Certificamos que DOMENICO FERNANDO POZO VARGAS con número de cédula de identidad 1718711884 de 35 años de edad, se ha realizado todos los estudios pre-trasplante necesarios y se encuentra listo/a para recibir un trasplante renal con donante cadavérico, por lo que solicito sea incluido en la Lista de Espera Única Nacional.

![](_page_23_Picture_5.jpeg)

i. **Pacientes en Lista de Espera Única Nacional:** en esta opción el usuario puede revisar y gestionar la información de los pacientes registrados en la LEUN que pertenecen a su unidad médica.

![](_page_24_Picture_0.jpeg)

![](_page_24_Picture_1.jpeg)

25

#### INSTITUTO NACIONAL DE DONACIÓN Y TRASPLANTE DE ÓRGANOS, TEJIDOS Y CÉLULAS

![](_page_24_Picture_3.jpeg)

Para visualizar los pacientes registrados en LEUN se debe seguir los siguientes pasos

1. En la opción tipo de trasplante seleccione trasplante renal

| O Tipe    | -seleccione-                                                 |    |
|-----------|--------------------------------------------------------------|----|
| trasplant | SUBJURE                                                      |    |
| Selecton  | I rasplante renal Side busqueda para visulzar la información |    |
|           | Trasplante pulmonar                                          |    |
|           | Trasplante cardíaco                                          |    |
|           | Trasplante cardiopulmonar                                    |    |
|           | Trasplante reno pancreático                                  | 10 |
| 1 mar 1   | Tracplante de benatorenal                                    |    |

2. Una vez seleccionado el tipo de trasplante seleccione el tipo de búsqueda puede ser por apellidos, nombres o código

| • Buscar por: | -seleccione- |   | 9 |
|---------------|--------------|---|---|
| -             | -seleccione- |   |   |
|               | APELLIDOS    |   |   |
|               | CODIGO       | 1 |   |
|               | NOMBRES      |   |   |

La siguiente pantalla es el resultado de la búsqueda, en la parte superior derecha se puede descargar la LEUN en formato pdf y Excel

![](_page_25_Picture_0.jpeg)

![](_page_25_Picture_1.jpeg)

| Ð   | 1             |                    |                      | Ruscar no | r: seleccio | ne.               | -    |                    |            |                          | 0          |              |           |    |   |    | A   | 3 |
|-----|---------------|--------------------|----------------------|-----------|-------------|-------------------|------|--------------------|------------|--------------------------|------------|--------------|-----------|----|---|----|-----|---|
| 00: | Trasplante re | enal               |                      |           | Scieccio    |                   |      |                    |            |                          | 1          |              |           |    |   |    | PDF | E |
| N   | Código        | Nombre:            | Médico<br>responsal  | Discap    | Etareo      | Tipo de<br>sangre | IMC  | Inicio<br>diálisis | HLA        | PRA<br>actual            | Estado     | Prior        | Nrc<br>TX |    |   |    |     |   |
|     | BP11864MRJ    | DOMENI<br>POZO     | WILSON<br>SALAZAR    | Ningur    | ADULTO-3    | B-Positivo        | 23.4 | 04-03-             | <u>Ver</u> | <u>04-03-20</u><br>(30%) | REGISTRAD( | Eled         | 0         | 12 | 0 | Ča | 6   | 0 |
|     | AP32725FRI    | VANESS.<br>ENRIQUE | GONZALEZ<br>ENRIQUEZ | Ningur    | ADULTO-2    | A-Positivo        | 23.4 | 25-01-             | <u>Ver</u> | <u>25-01-20</u><br>(34%) | ACTIVO     | Códi<br>cero | 0         | 12 | - | Ča | С   | 0 |
|     | OP92734MR     | JULIO<br>ALMEID#   | WILSON<br>SALAZAR    | Física    | ADULTO-4    | O-Positivo        | 21.9 | 01-06-             | <u>Ver</u> | <u>11-05-20</u><br>(91%) | ACTIVO     | Códi<br>cero | 0         | 1  | 0 | Č1 | 6   | 0 |
|     | OP83087FRI    | JENNIT             | WILSON               | Física    | ADULTO-3    | O-Positivo        | 26.1 | 11-05-             | Ver        | 11-05-20                 | ACTIVO     | Eled         | 0         | 1  | - | 65 | 0   | 0 |

3. Para generar el reporte del LEUN en formato pdf dar click en el icono

y para generar el reporte en formato dar click en el icono

La siguiente imagen es un ejemplo de un reporte de LEUN en formato pdf

Sistema Nacional Informático de Donación y Trasplante

![](_page_26_Picture_0.jpeg)

![](_page_26_Picture_1.jpeg)

|                                                                                      | LISTA DE ESPERA ÚNICA NACIONAL          | FECHA: 04/09/2015    |
|--------------------------------------------------------------------------------------|-----------------------------------------|----------------------|
| Ministerio                                                                           |                                         | CÓDIGO: RG-INDOT-290 |
| de Salud Pública                                                                     | VERSIÓN:01                              |                      |
| Instituto Nacional de Donación y Trasplante<br>de Órganos, Tejidos y Células - INDOT | PUBLICADO EN ANÁLISIS BORRADOR OBSOLETO | PÁGINA: 1 de 1       |

Fecha y hora de emisión:

13-02-2016/10:00:12 Usuario: JUNIOR ESCOBAR

|      |         |              | TRASPLANTE RENAL                              |                    |
|------|---------|--------------|-----------------------------------------------|--------------------|
| NRO. | ESTATUS | CÓDIGO       | HOSPITAL/CLÍNICA                              | CIUDAD             |
| 1    | ACTIVO  | AP86930FRIÑ  | Hospital Carlos Andrade Marín                 | QUITO              |
| 2    | ACTIVO  | AP33588MRIÑ  | Hospital Eugenio Espejo                       | QUITO              |
| 3    | ACTIVO  | BP00713MRIÑ  | Hospital de Emergencias "José Casimiro Ulloa" | QUITO              |
| 4    | ACTIVO  | OP56209FRIÑ  | Hospital Eugenio Espejo                       | QUITO              |
| 5    | ACTIVO  | BP43852MRIÑ  | Hospital Eduardo Pereira Ramírez              | CHILLANES          |
| 6    | ACTIVO  | AP59117FRIÑ  | Hospital de Emergencias "José Casimiro Ulloa" | QUITO              |
| 7    | ACTIVO  | ABP84110FRIÑ | Clínica Ciudad del Mar                        | PLAYAS             |
| 8    | ACTIVO  | AP98541FRIÑ  | Hospital Carlos Andrade Marín                 | QUITO              |
| 9    | ACTIVO  | AP49861MRIÑ  | Hospital Carlos Andrade Marín                 | QUITO              |
| 10   | ACTIVO  | OP49332MRIÑ  | Hospital Eugenio Espejo                       | QUITO              |
| 11   | ACTIVO  | AP28478MRIÑ  | Clínica Monte Sinaí                           | CUENCA             |
| 12   | ACTIVO  | ABP46408FRIÑ | Hospital Carlos Andrade Marín                 | <b>atico</b> quito |
| 13   | ACTIVO  | AP73221FRIÑ  | Hospital Carlos Andrade Marín                 | QUITO              |

DOCUMENTO EMITIDO POR EL SISTEMA NACIONAL INFORMÁTICO DE DONACIÓN Y TRASPLANTE - SINIDOT

![](_page_26_Picture_8.jpeg)

![](_page_27_Picture_0.jpeg)

![](_page_27_Picture_1.jpeg)

#### La siguiente imagen es un ejemplo de un reporte de LEUN en formato Excel

|    |       |                 | 0                   | D              | 5                         | -       | 0                   |                 |               |                 | IV.              |             |
|----|-------|-----------------|---------------------|----------------|---------------------------|---------|---------------------|-----------------|---------------|-----------------|------------------|-------------|
| -  | A     | В               | U                   | U              | E                         | F       | 6                   | н               |               | J               | ĸ                | L           |
| 2  | S     |                 | NT.                 | Pacient        | es en Lista de            | Esp     | era - Tra           | asplante        | renal         |                 |                  |             |
| 4  |       |                 | ノ                   | Fecha emisión  | 19-02-2016/11:29:45       |         |                     |                 |               |                 |                  |             |
| 5  | de Do | nación y Traspl | ante                | Usuario:       | JORGE RODRIGO MORETA ALMA | HI      |                     |                 |               |                 |                  |             |
| 6  |       |                 |                     |                |                           |         |                     |                 |               |                 |                  |             |
| 7  | Nº (  | CÓDIGO          | ESTATUS             | APELLIDOS      | NOMBRES                   | CÉDULA  | OSPITAL/CLÍNIC      | IPO DISCAPACIDA | 6 DISCAPACIDA | ECHA NACIMIENT  | ECHA DE SOLICITU | ECHA DE INC |
| 8  | 1 BP  | 12006MRIÑ       | REGISTRADO          | GUERRA MENA    | FELIPE MIJAIL             | 1715612 | Hospital Carlos And | Niguna          |               | 09/09/1989 0:00 | 15/02/2016 16:52 |             |
| 9  | 2 AP: | 24573FRIÑ       | ACTIVACIÓN NEGAD    | MERA PEREZ     | TATIANA ALEXANDRA         | 1723524 | Hospital Carlos And | Física          | 1             | 23/01/1990 0:00 | 11/02/2016 9:02  |             |
| 10 | 3 AP  | 73221FRIÑ       | ACTIVO              | VACA ALTAMIRAI | GABRIELA LISETH           | 0603573 | Hospital Carlos And | Física          | 1             | 20/02/1988 0:00 | 05/02/2016 15:49 | 05/02/2016  |
| 11 | 4 AP  | 16269MRIÑ       | INACTIVO DEFINITIVO | LEON PILAY     | GUILLERMO JOSE            | 0925216 | Hospital Carlos And | Física          | 1             | 27/04/1992 0:00 | 29/01/2016 13:02 | 29/01/2016  |
| 12 | 5 AP  | 98541FRIÑ       | ACTIVO              | BRITO ALEMAN   | EMMA DEL CARMEN           | 0101498 | Hospital Carlos And | Niguna          |               | 01/05/1960 0:00 | 29/01/2016 8:26  | 29/01/2016  |
| 13 | 6 API | 86930FRIÑ       | ACTIVO              | BRITO ALCIVAR  | ANDREA LEONOR             | 1722986 | Hospital Carlos And | Niguna          |               | 24/11/1987 0:00 | 28/01/2016 18:06 | 28/01/2016  |
| 14 | 7 ABI | P46408FRIÑ      | ACTIVO              | ABRIL MORETA   | JHULIANA JUDITH           | 1205146 | Hospital Carlos And | Niguna          |               | 17/01/1975 0:00 | 15/01/2016 16:24 | 15/01/2016  |
| 15 |       |                 |                     |                |                           |         |                     |                 |               |                 |                  |             |
| 16 |       |                 |                     |                |                           |         |                     |                 |               |                 |                  |             |

Adicional a estos reportes en la pantalla de pacientes en LEUN también tenemos la información acerca del

- Código
- Nombres y apellidos
- Unidad médica, al dar click sobre el nombre de la unidad médica presenta una pantalla con la información de contacto de la unidad

| Sea Inf      | ormaci     | ión de contact        | o de la unidad médica                |  |
|--------------|------------|-----------------------|--------------------------------------|--|
| Hos          | oital Gene | ral de las Fuerzas Ar | madas - Código receptor: OP56209FRIÑ |  |
|              |            |                       |                                      |  |
|              | Ne         | Tee                   | V-l-v                                |  |
| Contactos:   | NO         | про                   | Valor                                |  |
| l            | 1          | Email                 | luis.guaman@indot.gob.ec             |  |
| Dirección: N | o existen  | datos configurados    |                                      |  |
|              |            |                       |                                      |  |
|              |            |                       |                                      |  |

![](_page_28_Picture_0.jpeg)

![](_page_28_Picture_1.jpeg)

- Discapacidad
- Grupo etareo
- Tipo de sangre
- Índice de masa corporal IMC
- Fecha de inicio diálisis
- Valores del examen de HLA, al dar click sobre la opción ver HLA presenta la siguiente pantalla con los valores del examen HLA del paciente

|              | Info    | ormación HLA                |                      |                             |                                  |                  |                  | ×            |     |       |       |
|--------------|---------|-----------------------------|----------------------|-----------------------------|----------------------------------|------------------|------------------|--------------|-----|-------|-------|
|              |         |                             | ormacio<br>o recepto | <b>ón HLA</b><br>r: BP12006 | MRIÑ                             |                  |                  |              |     |       |       |
|              |         | A1:8 B1:7<br>A2:7 B2:7      | CW1:76<br>CW2:7      | DRB1:6<br>DRB2:77           | DQB1: <b>6</b><br>DQB2: <b>7</b> | DRB3:6<br>DRB4:8 | DBQ: 6           |              |     |       |       |
|              |         |                             |                      |                             |                                  |                  | Xo               | errar        |     |       |       |
| Valores del  | ava     | men PR/                     | ) al d               | ar click                    | sobre                            |                  | oción y          | or DRA       | nro | sonta | - I - |
| siguiente pa | ntal    | la con lo                   | s valoi              | res del                     | exame                            | n PRA            | del pa           | ciente       |     |       | 1 10  |
|              | rmació  | n exámenes PR               | A                    |                             |                                  |                  |                  |              | ×   |       |       |
|              | Ś       | Informaci<br>Código recepto | ón exá<br>or: BP1200 | menes F                     | PRA                              |                  |                  |              |     |       |       |
| _            |         |                             |                      |                             |                                  |                  |                  |              |     |       |       |
|              | No<br>1 | Fecha<br>15-02-2016         |                      | % PRA Cal<br>2              | . Cla:<br>A1                     | se 1<br>B1       | Clase 2<br>A1 B1 | Hiper.<br>No |     |       |       |
|              |         |                             |                      |                             |                                  |                  |                  | ×Cerrar      |     |       |       |

![](_page_29_Picture_0.jpeg)

![](_page_29_Picture_1.jpeg)

- Estado en LEUN
- Tipo de prioridad
- Número de trasplantes

Descripción de las acciones de la opción pacientes en lista de espera

| Opción | Descripción                                                                                                    |
|--------|----------------------------------------------------------------------------------------------------|
|        | Editar información del paciente, agregar nuevos datos, pero no se podrá                                                                                                    |
|        | modificar la información ingresada con anterioridad.                                                                                                    |
|        | Edición receptor lista espera                                                                                                    |
|        | Información general 1 Información médica 2 Análisis pre-trasplante 3                                                                                                    |
|        | Registrar<br>Formulario de registro en lista de espera (datos generales). Complete la informació n solicitada y presione enviar datos. Para mayor información consulte la ayuda en<br>línea o contacte al soporte técnico. |
|        | Tipo<br>Tipo de trasplante y prioridad                                                                                                    |
|        | Trasplante renal                                                                                                    |
|        | • Tipo etario ADULTO -                                                                                                    |
|        |                                                                                                    |
|        | Copertura Cho .                                                                                                    |
|        | Datos institución trasplantadora<br>Unidad médica acreditada y médico responsable                                                                                                    |
|        | Unidad médica acreditada Hospital Carlos Andrade Marín -                                                                                                    |
|        | Médico responsable / Trasplante GABRIELA FERNANDA MORET, +                                                                                                    |
|        | * Coordinador TX JORGE RODRIGO MORETA AL ~                                                                                                    |
| 🖕 Si   | Ver documentos adjuntos. Permite visualizar los documentos que fueron anexados o adjuntados                                                                                                    |

![](_page_30_Picture_0.jpeg)

![](_page_30_Picture_1.jpeg)

|            |              | Documentos anexos   | 5<br>5                                         |                                  |                   |
|------------|--------------|---------------------|------------------------------------------------|----------------------------------|-------------------|
|            |              | Código r            | vos anexos al proceso<br>eceptor: ABP84110FRIÑ | D                                |                   |
|            |              | No Tipo             | Archivo                                        | Fecha                            | -                 |
|            |              | 1 PRA               | PRA.pdf 416.08 KB                              | 0 12-02-2016<br>13:30:18         |                   |
|            |              | 2 HLA               | HLA.pdf 416.08 KB                              | 12-02-2016<br>13:30:18           |                   |
|            |              | 3 CEDULA            | CEDULA.pdf 416.08 KB                           | 12-02-2016<br>13:30:18           |                   |
|            |              |                     | 🖲 🕙 1-3 of 4 🕑                                 | B                                |                   |
|            |              |                     |                                                | Cerra                            |                   |
| 7.0        | Cambiar e    | l estado del c      | paciente siempre qu                            | ie este se encue                 | entre en estado   |
| <b>U</b> E | aprobado p   | or parte de la      | Coordinación Zonal                             | l del INDOT.                     |                   |
|            |              |                     |                                                |                                  |                   |
|            |              | Cambio de estatus d | lel receptor en lista de espera                |                                  |                   |
|            |              | Camb                | io de estatus del rece                         | ptor en lista de                 |                   |
|            |              | Código r            | a<br>eceptor: AP73221FRIÑ                      |                                  |                   |
|            | Sistem       |                     |                                                |                                  | co                |
|            |              | <b>0</b> *E         | stado: ACTIVO                                  | 🥖 Valor requerido 🗙              |                   |
|            | ae D         | Pa<br>* Co          | aciente ACTIVO                                 | isper                            |                   |
|            |              | Justificación:      | FALLECIDO EN LE                                |                                  |                   |
|            |              | Resport             | TRASPLANTADO<br>INACTIVO TEMPORAL              |                                  |                   |
|            |              |                     | Los campos ma                                  | )<br>rcados con * son obligatori | 05                |
|            |              |                     | Finy                                           | iar datos 🗡 Cancela              |                   |
|            |              |                     |                                                |                                  |                   |
|            | Si el estado | cambia por ci       | ualquier motivo este                           | e cambio será no                 | tificado vía mail |
|            | a la Coordi  | nación Zonal a      | la que pertenece la                            | unidad médica.                   |                   |
|            |              |                     |                                                |                                  |                   |
| 0          | Cambio de    | prioridad del       | paciente en LEUN                               |                                  |                   |

![](_page_31_Picture_0.jpeg)

![](_page_31_Picture_1.jpeg)

|    |                                                                        | Cambio de prioridad en lista de espera                                                                                                    |                                            |
|----|------------------------------------------------------------------------|----------------------------------------------------------------------------------------------------|--------------------------------------------|
|    |                                                                        | Cambio de prioridad del receptor en lista de espera<br>Código receptor: AP98541FRIÑ                                                                                                    |                                            |
|    |                                                                        | <pre>* Prioridad: Electiva  Código del receptor: -seleccione- Electiva Tipo de trasplante: Solicitar código cero Registro inicial en lista de espera * Descripción:</pre>                                           |                                            |
|    |                                                                        | Los campos marcados con * son obligatorios                                                                                                    |                                            |
| •  | Adjuntar doo<br>espera (PRA,<br>el momento<br>Este botón se<br>ACTIVO. | cumentos de respaldo del paciente para el registro<br>HLA, cédula, solicitud ingreso LEUN (documento que<br>de registrar el paciente en la lista de espera)).<br>e desactiva el momento que el paciente se encuentr | a la lista de<br>se imprime<br>e en estado |
| SI | ster<br>de l                                                           | Adjuntar documento de respaldo         Código receptor: BP11864MRIÑ         Tipo documento:         PRA         El documento no -seleccione-         y debe                                                         |                                            |
|    | 1                                                                      | * estar en formato PRA<br>bocumento: Browse N HLA<br>CEDULA<br>SOLICITUD INGRESO LEUN<br>No existen documentos para mostrar<br>Los campos marcados con * son obligatoria                                            | 15                                         |
|    | Para adjunto                                                           | los documentos de respaldo debemos                                                                                                    | J                                          |

![](_page_32_Picture_0.jpeg)

![](_page_32_Picture_1.jpeg)

![](_page_32_Figure_3.jpeg)

#### 9. NOTIFICACIONES

Registro de un paciente por prioridad normal

Se enviará una notificación vía email al Coordinador de la Zona en la cual se solicita la activación del paciente LEUN y una copia de la misma notificación le llegara el Coordinador de Trasplante que registro al paciente. Si el registro del paciente cumple con todos los documentos de respaldo será activado inmediatamente, caso contrario se enviara una notificación al Coordinador de trasplantes con las respectivas observaciones

![](_page_33_Picture_0.jpeg)

![](_page_33_Picture_1.jpeg)

34

#### INSTITUTO NACIONAL DE DONACIÓN Y TRASPLANTE DE ÓRGANOS, TEJIDOS Y CÉLULAS

Notificación para solicitud activación en lista de espera De: (soporte sinidot) Para: (qazonal1@indot.gob.ec) CC: (luis guaman) Capacitación y pruebas POR FAVOR NO RESPONDA ESTE MAIL Este correo electrónico ha sido enviado por SINIDOT. Se ha realizado el registro de un paciente en lista de espera, verifique los datos para su posterior activación (Luego de la activación se le enviará la respuesta a esta solicitud). ID : 64 Tipo trasplante: Trasplante renal Código: AP43843FRIÑ Nombres: ISOLINA BARBARA Apellido: ENRIQUEZ MUÑIZ Estatus actual: REGISTRADO Justificación: Registro inicial en lista de espera Mensaje adicional: Usted puede encontrar mayor detalle de la justificación en SINIDOT Registro de un paciente con prioridad código cero

Si un paciente se registra como prioridad **CÓDIGO CERO** se enviará una notificación informativa a la Coordinación Zonal del INDOT a la que pertenezca la unidad médica con copia al coordinador de trasplante que ingreso al paciente.

![](_page_34_Picture_0.jpeg)

![](_page_34_Picture_1.jpeg)

![](_page_34_Picture_3.jpeg)

![](_page_35_Picture_0.jpeg)

![](_page_35_Picture_1.jpeg)

#### 10. ACCIONES PARA EL PERFIL EQUIPO DE TRASPLANTE OPCIÓN UNIDADES MÉDICAS

Visualiza la información de pacientes en LEUN, médicos responsables, líderes y coordinadores de trasplantes, información referente al proceso de donación y trasplante pertenecientes a su unidad médica por programa de trasplante.

36

j. Unidades Médicas:

![](_page_35_Figure_7.jpeg)

En esta opción el usuario puede visualizar información acerca la de unidades médicas de la Red Pública Integral de Salud, Red Complementaria y de la unidad médica acreditada a la que pertenece, como se muestra en la siguiente pantalla.

![](_page_36_Picture_0.jpeg)

![](_page_36_Picture_1.jpeg)

| Gestión de registros<br>Registrar, editar y visualzar la<br>información en el sistema.                                                   |                   | Lista de unidades méd<br>Instituciones de salud                                                                                     | dicas                         |                                                                                                   |                                          |                                                                     |                                                                                                    |
|----------------------------------------------------------------------------------------------------|-------------------|----------------------------------------------------------------------------------------------------|-------------------------------|---------------------------------------------------------------------------------------------------|------------------------------------------|---------------------------------------------------------------------|----------------------------------------------------------------------------------------------------|
| Unidades médicas                                                                                                    |                   |                                                                                                    |                               |                                                                                                   |                                          |                                                                     |                                                                                                    |
| Unidades médicas de salud                                                                                                    | * Tipo<br>unidad: | Acreditadas     Osin acreditació                                                                                                    | in 🛛                          |                                                                                                   |                                          |                                                                     |                                                                                                    |
| Unidades médicas acredita                                                                                                    | das Buse          | car por: -seleccione-                                                                                                    | •                             | -                                                                                                 |                                          |                                                                     |                                                                                                    |
| 🖲 Lista de espera única nacional                                                                                                    | Listed a          | reta visualizando los 50 conistros ma                                                                                               | ne netunios, ei done          | an uar un rocktro arr                                                                             | nañas utitas las fitxas de               |                                                                     |                                                                                                    |
| Mi menú                                                                                                    | Usted e           | sta visualizando los 50 registros ma                                                                                                | is actuales, si dese          | a ver un registro esp                                                                             | ecinco utilice los nitros de             | e consulta.                                                         |                                                                                                    |
| Acceder a sus opciones                                                                                                    | No                | Nombre                                                                                                    | Sigla                         | Unidad<br>médica                                                                                  | Dependencia                              | Coordinador de trasplante                                           | Lista CTX                                                                                                    |
| lerramientas públicas                                                                                                    | 1                 | Clínica Ciudad del Mar                                                                                                    | CCM                           | RED PRIVADA<br>COMPLEMENTAR                                                                       | Privado                                  | MARCO BENALCAZAR                                                    | and the second second s |
| Central de reportes                                                                                                    |                   |                                                                                                    |                               |                                                                                                   |                                          |                                                                     |                                                                                                    |
| Central de reportes                                                                                                    | 2                 | Clínica Monte Sinaí                                                                                                    | CMS                           | RED PRIVADA<br>COMPLEMENTAR                                                                       | Privado                                  | CARLOS MERA                                                         |                                                                                                    |
| Central de reportes<br>Esta opción se encuentra<br>en construcción                                                                       | 2                 | Clínica Monte Sinaí<br>Hospital Eduardo Pereira Ramíre                                                                              | CMS<br>z HEPR                 | RED PRIVADA<br>COMPLEMENTAR<br>RED PRIVADA<br>COMPLEMENTAR                                        | Privado<br>Privado                       | CARLOS MERA<br>CARLOS CARRANCO                                      | <u>ক</u> ি<br>কি                                                                                                    |
| Central de reportes<br>Esta opción se encuentra<br>en construcción<br>Acerca de SINIDOT<br>información pública del                       | 2<br>3<br>4       | Clínica Monte Sinaí<br>Hospital Eduardo Pereira Ramíre<br>Hospital de Emergencias "José<br>Casimiro Ulioa"                          | CMS<br>z HEPR<br>HEJCU        | RED PRIVADA<br>COMPLEMENTAR<br>RED PRIVADA<br>COMPLEMENTAR<br>IESS                                | Privado<br>Privado<br>Público            | CARLOS MERA<br>CARLOS CARRAINCO<br>WILTHER MALAVE                   |                                                                                                    |
| Central de reportes<br>Esta opcón se encuentra<br>en construccón     Acerca de SINIDOT<br>Informacón póblea del<br>proyecto y del satema | 2<br>3<br>4<br>5  | Clínica Monte Sinaí<br>Hospital Eduardo Pereira Ramíre<br>Hospital de Emergencias "José<br>Casimiro Ulioa"<br>HOSPITAL LUIS VERNAZA | CMS<br>2 HEPR<br>HEJCU<br>HLV | RED PRIVADA<br>COMPLEMENTAR<br>RED PRIVADA<br>COMPLEMENTAR<br>IESS<br>RED PRIVADA<br>COMPLEMENTAR | Privado<br>Privado<br>Público<br>Privado | CARLOS MERA<br>CARLOS CARRANCO<br>WILTHER MALAVE<br>SILVIA CEVALLOS |                                                                                                    |

Adicional el usuario tiene los siguientes filtros para especificar la búsqueda de unidades médicas

| C.              | * Tipo<br>unidad: | adas 🔘 Sin acreditación         |        |
|-----------------|-------------------|---------------------------------|--------|
| También se puec | le hacer búsquec  | las por Sigla o Nombre          |        |
|                 | * Buscar por:     | -seleccione-                    |        |
| Sistema         |                   | -seleccione-<br>SIGLA<br>NOMBRE | nático |

La siguiente imagen es un ejemplo de la opción de búsqueda de unidades médicas

|               | Instituciones o | le salud           |       |                             |             |                           |           |
|---------------|-----------------|--------------------|-------|-----------------------------|-------------|---------------------------|-----------|
| Tipo<br>idad: | Acreditadas     | © Sin acreditaciór | 1     |                             |             |                           |           |
| Busc          | ar por:         | NOMBRE             | Ŧ     | HOSPITAL L                  | UIS VERNAZA |                           |           |
| No            | Nombre          |                    | Sigla | Unidad<br>médica            | Dependencia | Coordinador de trasplante | Lista CTX |
| 1             | HOSPITAL L      | UIS VERNAZA        | HLV   | RED PRIVADA<br>COMPLEMENTAR | Privado     | SILVIA CEVALLOS           | GUX       |
|               | Hospital Luis   | Vernaza            | HLV   | MSP                         | Público     | MARIA CEBALLOS            | 2         |

![](_page_37_Picture_0.jpeg)

![](_page_37_Picture_1.jpeg)

En la lista de unidades médicas se despliega el nombre, sigla, unidad médica (Red Pública Integrada de Salud o Red Privada Complementaria), dependencia (pública o privada), el coordinador de trasplante, y la lista de CTX.

| Lista CTX |  |
|-----------|--|
|           |  |

38

Dentro de cada unidad médica encontramos la opción Lista CTX

, al hacer clic en esta opción permite visualizar la lista de los coordinadores de trasplantes de la unidad médica del usuario que está registrado en el SINIDOT (nombres, apellidos y código profesional).

La siguiente imagen es el resultado del ingreso a la opción Lista CTX

| -                 |                                                                                                    |                                                                           |                                                                   |
|-------------------|----------------------------------------------------------------------------------------------------|---------------------------------------------------------------------------|-------------------------------------------------------------------|
| a                 | 77                                                                                                    |                                                                           |                                                                   |
| Su                | ~                                                                                                    |                                                                           |                                                                   |
|                   |                                                                                                    |                                                                           |                                                                   |
| ordina            | dores de trasplantes<br>Lista de coordinadores d                                                                                                  | e trasplantes                                                             |                                                                   |
| oordina           | tores de trasplantes<br>Lista de coordinadores d<br>Registros actuales<br>TAL BACA ORTIZ-PÚBLICO                                                  | e trasplantes                                                             |                                                                   |
| HOSPI             | dores de trasplantes Lista de coordinadores d Registros actuales TAL BACA ORTIZ-PÚBLICO Nomburg                                                   | e trasplantes                                                             | Códico profesional                                                |
| HOSPI<br>No<br>1  | dores de trasplantes Lista de coordinadores d Registros actuales TAL BACA ORTIZ-PÚBLICO Nombres Minuel Appel                                      | e trasplantes<br>Apellidos<br>Grevara Nicolaide                           | Código profesional<br>1122-222-4444                               |
| No<br>1<br>2      | dores de trasplantes Lista de coordinadores d Registros actuales TAL BACA ORTIZ-PÚBLICO Nombres Miguel Angel ELENA EMPERATRIZ                     | e trasplantes Apellidos Guevara Nicolaide GUERRA GUERRERO                 | Código profesional<br>1122-222-4444<br>1111-222-4444              |
| No<br>1<br>2<br>3 | dores de trasplantes  Lista de coordinadores d  Registros actuales  TAL BACA ORTIZ-PÚBLICO  Nombres  Miguel Angel  ELENA EMPERATRIZ LELENIN MARCO | e trasplantes Apellidos Guevara Nicolaide GUERRA GUERRERO FIGUEROA GUAMBA | Código profesional<br>1122-222-4444<br>1111-222-4444<br>522-522-3 |

k. Unidades médicas acreditadas

![](_page_38_Picture_0.jpeg)

![](_page_38_Picture_1.jpeg)

![](_page_38_Picture_3.jpeg)

En esta opción el usuario puede visualizar la información de su unidad médica acreditada por programa de trasplante

| Inicio > ANGELICA MOSQUERA > Lista de                                                   | unidades médicas acred       | itadas                     |                         |                     |                 |         |            |                |          |                                                                           |      |          |
|-----------------------------------------------------------------------------------------|------------------------------|----------------------------|-------------------------|---------------------|-----------------|---------|------------|----------------|----------|---------------------------------------------------------------------------|------|----------|
| Gestión de registros<br>Registrar, editar y visualizar la<br>información en el sistema. | Lista de<br>Programas de     | unidades m<br>e trasplante | nédicas (               | oor progra          | ma de tra       | splante |            |                |          |                                                                           |      |          |
| Unidades médicas                                                                        |                              |                            |                         |                     |                 |         |            |                |          |                                                                           |      |          |
| Unidades médicas de salud                                                               | <b>()</b> * A                | gregar filtros adic        | ionales: O              | SI 🖲 NO             |                 |         |            |                |          |                                                                           |      |          |
| Unidades médicas acreditadas                                                            | * Filtro 1:                  | -seleccione-               | ٠                       |                     |                 |         | . Q        |                |          |                                                                           |      |          |
| Elista de espera única nacional                                                         |                              |                            |                         | Programa            |                 |         |            | Fecha          |          |                                                                           |      | Equipo   |
| Ai menú                                                                                 | f Nombre                     | Ciudad                     | Cobert                  | de<br>trasplante    | l ipo<br>etario | donant  | Estado     | de<br>acredita | hasta    | Observación                                                               | Indi | de<br>TX |
| Herramientas públicas                                                                   | Clínica<br>Ciudad del<br>Mar | PLAYAS                     | RED<br>PRIVAD<br>COMPLI | Trasplante<br>renal | PEDIÁTRI        | FALLEC  | ACREDITADC | 12-02-2)       | 12-02-2( | Se realiza la<br>acreditacion<br>de acuerdo a<br>la resolución<br>R41234. | •    | <b>8</b> |
| Esta opción se encuentra<br>en construcción                                             | Clínica Monte<br>Sinaí       | CUENCA                     | RED<br>PRIVAD<br>COMPLI | Trasplante<br>renal | ADULTO          | VIVO    | ACREDITADC | 14-09-2        | 14-09-2( | Nº<br>RESOLUCION<br>NCA                                                   | •    | PS       |
| Acerca de SINIDOT<br>Información pública del<br>proyecto y del sistema                  | Clínica Monte<br>Sinaí       | CUENCA                     | RED<br>PRIVAD<br>COMPLI | Trasplante<br>renal | ADULTO          | FALLEC  | ACREDITADC | 14-09-2        | 14-09-2( | Nº<br>RESOLUCIÓN<br>NCA                                                   | •    | PB       |
|                                                                                         |                              | _                          | _                       |                     | _               | _       |            | _              | _        | Ca cras al                                                                | _    |          |

Adicional el usuario tiene las siguientes opciones para especificar la búsqueda de unidades médicas

![](_page_38_Picture_7.jpeg)

![](_page_39_Picture_0.jpeg)

![](_page_39_Picture_1.jpeg)

En caso de elegir (SI) puede agregar filtros de búsqueda adicionales para encontrar rápidamente la unidad médica.

| <b>()</b> * A | gregar filtros adicionales: 💿 SI 💿 I | NO        |   |
|---------------|--------------------------------------|-----------|---|
| * Filtro 1:   | TIPO DE TRASPLANTE -                 | RENAL     |   |
| * Filtro 2:   | CIUDAD 🗸                             | GUAYAQUIL | é |

En la opción filtro 1 se puede realizar la búsqueda por tipo de trasplante y por nombre como se muestra en la siguiente imagen

![](_page_39_Figure_6.jpeg)

En la opción filtro 2 se puede realizar la búsqueda por ciudad y por cobertura como se muestra en la siguiente imagen

![](_page_39_Figure_8.jpeg)

La siguiente imagen es el resultado de una búsqueda usando filtros por tipo de trasplante y ciudad

![](_page_40_Picture_0.jpeg)

![](_page_40_Picture_1.jpeg)

| 1   | Programas                                     | de trasplante       |         |                              |                |                 |            |                          |                 |                    |       |                    |
|-----|-----------------------------------------------|---------------------|---------|------------------------------|----------------|-----------------|------------|--------------------------|-----------------|--------------------|-------|--------------------|
| 0   | Agregar filtro                                | os adicionales: 🔍 S | SI ©NO  |                              |                |                 |            |                          |                 |                    |       |                    |
| Fil | tro 1:                                        | TIPO DE TRASP       | LANTE - |                              |                |                 | Q          |                          |                 |                    |       |                    |
| Fil | tro 2:                                        | CIUDAD              | •       |                              |                |                 | 4          |                          |                 |                    |       |                    |
| N   | Nombre                                        | Ciudad              | Cobertu | Programa<br>de<br>trasplante | Tipo<br>etario | Tipo<br>donante | Estado     | Fecha<br>de<br>acreditad | Válido<br>hasta | Observación        | Indic | Equipo<br>de<br>TX |
| 1   | Hospital<br>Nacional<br>"Arzobispo<br>Loavza" | QUITO               | MSP     | Trasplante<br>renal          | ADULTO         | FALLECI         | ACREDITADO | 29-01-20:                | 29-01-20:       | INDOT-<br>MSP-0824 | •     | R                  |

En la pantalla en la cual se despliega el detalle sobre la unidad médica acreditada se cuenta con una herramienta de semaforización de acreditación que se detalla de la siguiente manera.

| cono     | Descripción                                |
|----------|--------------------------------------------|
|          | Acreditación vigente                       |
| o<br>ter | Tres meses o menos de acreditación vigente |
| •        | Finalizó acreditación                      |
| Ā        | Suspensión temporal                        |
|          | Tramite de acreditación                    |
| 6        | Suspendida definitiva                      |
| ×        | No acreditada                              |

![](_page_41_Picture_0.jpeg)

![](_page_41_Picture_1.jpeg)

![](_page_41_Figure_3.jpeg)

## de Donación y Trasplante

## 11. ACCIONES PARA EL PERFIL EQUIPO DE TRASPLANTE OPCIÓN LISTA DE ESPERA ÚNICA NACIONAL

 Pacientes en Lista de Espera Única Nacional: en esta opción el usuario puede revisar y gestionar la información de los pacientes registrados en la LEUN que pertenecen a su unidad médica.

![](_page_42_Picture_0.jpeg)

![](_page_42_Picture_1.jpeg)

![](_page_42_Picture_3.jpeg)

Para visualizar los pacientes registrados en LEUN se debe seguir los siguientes pasos

1. En la opción tipo de trasplante seleccione trasplante renal

| O Too                    |                             |                                          |       |
|--------------------------|-----------------------------|------------------------------------------|-------|
| de                       | -seleccione-                |                                          |       |
| trasplante<br>Sele sione | Trasplante renal            | e busqueda para visulizar la información |       |
|                          | Trasplanke hepálleo         |                                          |       |
|                          | Trasplante cardíaco         |                                          |       |
|                          | Trasplante cardiopulmonar   |                                          |       |
|                          | Trasplante reno pancreático |                                          | 10    |
| 0                        | Trasplante de hepatorenal   |                                          | - IV. |

2. Una vez seleccionado el tipo de trasplante seleccione el tipo de búsqueda puede ser por apellidos, nombres o código

| Q | Q | Q | <u>,</u> |   | Q | 9 | • | -seleccione-                        | *Buscar por: |
|---|---|---|----------|---|---|---|---|-------------------------------------|--------------|
| , |   |   |          | , |   |   |   | -seleccione-<br>APELLIDOS<br>CODIGO |              |

La siguiente pantalla es el resultado de la búsqueda, en la parte superior derecha se puede descargar la LEUN en formato pdf y Excel

![](_page_43_Picture_0.jpeg)

![](_page_43_Picture_1.jpeg)

#### INSTITUTO NACIONAL DE DONACIÓN Y TRASPLANTE DE ÓRGANOS, TEJIDOS Y CÉLULAS

| 0 | Trasplante re | enal               | • • (                | Buscar po | r: -seleccio | ne-               | •    |                    |            |                          |            |              |           |    |   |    | PDF |   |
|---|---------------|--------------------|----------------------|-----------|--------------|-------------------|------|--------------------|------------|--------------------------|------------|--------------|-----------|----|---|----|-----|---|
| N | Código        | Nombre:            | Médico<br>responsal  | Discap    | Etareo       | Tipo de<br>sangre | ІМС  | Inicio<br>diálisis | HLA        | PRA<br>actual            | Estado     | Prior        | Nrc<br>TX |    |   |    |     |   |
|   | BP11864MRJ    | DOMENI<br>POZO     | WILSON<br>SALAZAR    | Ningur    | ADULTO-3     | B-Positivo        | 23.4 | 04-03-             | <u>Ver</u> | 04-03-20<br>(30%)        | REGISTRAD( | Elect        | 0         |    | 0 | Če | 6   | 0 |
| : | AP32725FRI    | VANESS.<br>ENRIQUE | GONZALEZ<br>ENRIQUEZ | Ningur    | ADULTO-2     | A-Positivo        | 23.4 | 25-01-             | <u>Ver</u> | <u>25-01-20</u><br>(34%) | ACTIVO     | Códi<br>cero | 0         | 12 | 0 | Ča | С   | 0 |
| 1 | OP92734MR     | JULIO<br>ALMEIDA   | WILSON<br>SALAZAR    | Física    | ADULTO-4     | O-Positivo        | 21.9 | 01-06-             | <u>Ver</u> | <u>11-05-20</u><br>(91%) | ACTIVO     | Códi<br>cero | 0         | 12 | 0 | Ča | 65  | 0 |
| ł | OP83087FRI    | JENNIT<br>ARDILA   | WILSON<br>SALAZAR    | Física    | ADULTO-3     | O-Positivo        | 26.1 | 11-05-             | <u>Ver</u> | <u>11-05-20</u><br>(30%) | ACTIVO     | Elect        | 0         |    | 2 | Č3 | 0   | 0 |

3. Para generar el reporte del LEUN en formato pdf dar click en el icono

y para generar el reporte en formato dar click en el icono

La siguiente imagen es un ejemplo de un reporte de LEUN en formato pdf

Sistema Nacional Informático de Donación y Trasplante

![](_page_44_Picture_0.jpeg)

![](_page_44_Picture_1.jpeg)

|                                                                                      | LISTA DE ESPERA ÚNICA NACIONAL          | FECHA: 04/09/2015    |
|--------------------------------------------------------------------------------------|-----------------------------------------|----------------------|
|                                                                                      |                                         | CÓDIGO: RG-INDOT-290 |
| de Salud Pública                                                                     | VERSIÓN:01                              |                      |
| Instituto Nacional de Donación y Trasplante<br>de Órganos, Tejidos y Células - INDOT | PUBLICADO EN ANÁLISIS BORRADOR OBSOLETO | PÁGINA: 1 de 1       |

Fecha y hora de emisión:

13-02-2016/10:00:12 Usuario: JUNIOR ESCOBAR

|      | ESTATUS | CÓDIGO       |                                               |           |  |  |  |
|------|---------|--------------|-----------------------------------------------|-----------|--|--|--|
| vno. | ESTATUS | CODIGO       | HOSFITALCEINICA                               | CIODAD    |  |  |  |
| 1    | ACTIVO  | AP86930FRIN  | Hospital Carlos Andrade Marín                 | QUITO     |  |  |  |
| 2    | ACTIVO  | AP33588MRIÑ  | Hospital Eugenio Espejo                       | QUITO     |  |  |  |
| 3    | ACTIVO  | BP00713MRIÑ  | Hospital de Emergencias "José Casimiro Ulloa" | QUITO     |  |  |  |
| 4    | ACTIVO  | OP56209FRIÑ  | Hospital Eugenio Espejo                       | QUITO     |  |  |  |
| 5    | ACTIVO  | BP43852MRIÑ  | Hospital Eduardo Pereira Ramírez              | CHILLANES |  |  |  |
| 6    | ACTIVO  | AP59117FRIÑ  | Hospital de Emergencias "José Casimiro Ulloa" | QUITO     |  |  |  |
| 7    | ACTIVO  | ABP84110FRIÑ | Clínica Ciudad del Mar                        | PLAYAS    |  |  |  |
| 8    | ACTIVO  | AP98541FRIÑ  | Hospital Carlos Andrade Marín                 | QUITO     |  |  |  |
| 9    | ACTIVO  | AP49861MRIÑ  | Hospital Carlos Andrade Marín                 | QUITO     |  |  |  |
| 10   | ACTIVO  | OP49332MRIÑ  | Hospital Eugenio Espejo                       | QUITO     |  |  |  |
| 11   | ACTIVO  | AP28478MRIÑ  | Clínica Monte Sinaí                           | CUENCA    |  |  |  |
| 12   | ACTIVO  | ABP46408FRIÑ | Hospital Carlos Andrade Marín                 | QUITO     |  |  |  |
| 13   | ACTIVO  | AP73221FRIÑ  | Hospital Carlos Andrade Marín                 | QUITO     |  |  |  |

DOCUMENTO EMITIDO POR EL SISTEMA NACIONAL INFORMÁTICO DE DONACIÓN Y TRASPLANTE - SINIDOT

![](_page_44_Picture_8.jpeg)

![](_page_45_Picture_0.jpeg)

![](_page_45_Picture_1.jpeg)

#### La siguiente imagen es un ejemplo de un reporte de LEUN en formato Excel

| A    | В                   | С                   | D              | E                         | F       | G                   | н               | 1             | J               | K                | L           |
|------|---------------------|---------------------|----------------|---------------------------|---------|---------------------|-----------------|---------------|-----------------|------------------|-------------|
| 1    | <u> </u>            |                     |                |                           |         |                     |                 |               |                 |                  |             |
| 2 3  |                     | זר                  | Pacient        | es en Lista de            | Esp     | era - Tra           | asplante        | renal         |                 |                  |             |
| 4    |                     | mético              | Fecha emisión  | 19-02-2016/11:29:45       |         |                     |                 |               |                 |                  |             |
| 5    | de Donación y Trasp | lante               | Usuario:       | JORGE RODRIGO MORETA ALMA | HI      |                     |                 |               |                 |                  |             |
| 6    |                     |                     |                |                           |         |                     |                 |               |                 |                  |             |
| 7 N  | CÓDIGO              | ESTATUS             | APELLIDOS      | NOMBRES                   | CÉDULA  | IOSPITAL/CLÍNIC     | IPO DISCAPACIDA | b DISCAPACIDA | ECHA NACIMIENT  | ECHA DE SOLICITU | ECHA DE IN( |
| 8    | 1 BP12006MRIÑ       | REGISTRADO          | GUERRA MENA    | FELIPE MIJAIL             | 1715612 | Hospital Carlos And | Niguna          |               | 09/09/1989 0:00 | 15/02/2016 16:52 |             |
| 9    | 2 AP24573FRIÑ       | ACTIVACIÓN NEGAD    | MERA PEREZ     | TATIANA ALEXANDRA         | 1723524 | Hospital Carlos And | Física          | 1             | 23/01/1990 0:00 | 11/02/2016 9:02  |             |
| 10   | 3 AP73221FRIÑ       | ACTIVO              | VACA ALTAMIRAI | GABRIELA LISETH           | 0603573 | Hospital Carlos And | Física          | 1             | 20/02/1988 0:00 | 05/02/2016 15:49 | 05/02/2016  |
| 11 4 | 4 AP16269MRIÑ       | INACTIVO DEFINITIVO | LEON PILAY     | GUILLERMO JOSE            | 0925216 | Hospital Carlos And | Física          | 1             | 27/04/1992 0:00 | 29/01/2016 13:02 | 29/01/2016  |
| 12   | 5 AP98541FRIÑ       | ACTIVO              | BRITO ALEMAN   | EMMA DEL CARMEN           | 0101498 | Hospital Carlos And | Niguna          |               | 01/05/1960 0:00 | 29/01/2016 8:26  | 29/01/2016  |
| 13 🚺 | 6 AP86930FRIÑ       | ACTIVO              | BRITO ALCIVAR  | ANDREA LEONOR             | 1722986 | Hospital Carlos And | Niguna          |               | 24/11/1987 0:00 | 28/01/2016 18:06 | 28/01/2016  |
| 14   | 7 ABP46408FRI       | ACTIVO              | ABRIL MORETA   | JHULIANA JUDITH           | 1205146 | Hospital Carlos And | Niguna          |               | 17/01/1975 0:00 | 15/01/2016 16:24 | 15/01/2016  |
| 15   |                     |                     |                |                           |         |                     |                 |               |                 |                  |             |
| 16   |                     |                     |                |                           |         |                     |                 |               |                 |                  |             |

Adicional a estos reportes en la pantalla de pacientes en LEUN también tenemos la información acerca del

- <mark>Cód</mark>igo
- Nombres y apellidos
- Unidad médica, al dar click sobre el nombre de la unidad médica presenta una pantalla con la información de contacto de la unidad

| Hos Hos      | <b>formaci</b><br>pital Gene | i <b>ón de contact</b><br>ral de las Fuerzas Arr | <b>:o de la unidad médica</b><br>madas - Código receptor: OP56209FRIÑ |
|--------------|------------------------------|--------------------------------------------------|-----------------------------------------------------------------------|
|              |                              |                                                  |                                                                       |
| Contactos:   | No                           | Тіро                                             | Valor                                                                 |
|              | 1                            | Email                                            | luis.guaman@indot.gob.ec                                              |
| Dirección: N | lo existen                   | datos configurados                               |                                                                       |

- Discapacidad
- Grupo etareo
- Tipo de sangre
- Índice de masa corporal IMC

![](_page_46_Picture_0.jpeg)

![](_page_46_Picture_1.jpeg)

- Fecha de inicio diálisis
- Valores del examen de HLA, al dar click sobre la opción ver HLA presenta la siguiente pantalla con los valores del examen HLA del paciente

|                        | Info             | ormación HLA                      |                                 |                                |                        |                   |         |
|------------------------|------------------|-----------------------------------|---------------------------------|--------------------------------|------------------------|-------------------|---------|
|                        |                  | Código re                         | nación HLA<br>eceptor: BP12006M | RIÑ                            |                        |                   |         |
|                        |                  | A1:8 B1:7 CW<br>A2:7 B2:7 CW      | 1:76 DRB1:6 (<br>2:7 DRB2:77 (  | DQB1:6 DRB3:0<br>DQB2:7 DRB4:0 | 6 DBQ:6<br>8           |                   |         |
|                        |                  |                                   |                                 |                                | KCer                   | rrar              |         |
| Valores de siguiente p | el exa<br>Dantal | men PRA, a<br>la con los v        | al dar click<br>alores del e    | sobre la c<br>xamen PR/        | opción ve<br>A del pac | er PRA p<br>iente | resenta |
| I                      | nformació        | n exámenes PRA                    |                                 |                                |                        | ×                 |         |
| Sistem                 | Ø                | Información<br>Código receptor: B | exámenes PR                     | A                              |                        |                   | >       |
| de D                   |                  |                                   |                                 |                                |                        |                   |         |
|                        | No               | Fecha                             | % PRA Cal.                      | Clase 1                        | Clase 2                | Hiper.            |         |
|                        | 1                | 15-02-2016                        | 2                               | A1 B1                          | A1 B1                  | No                |         |
|                        |                  |                                   |                                 |                                |                        | × Cerrar          |         |

- Estado en LEUN
- Tipo de prioridad
- Número de trasplantes

![](_page_47_Picture_0.jpeg)

![](_page_47_Picture_1.jpeg)

# Sistema Nacional Informático de Donación y Trasplante

![](_page_48_Picture_0.jpeg)

![](_page_48_Picture_1.jpeg)

# Sistema Nacional Informático de Donación y Trasplante